## How to register yearly membership.

1. Please select your location and membership type. Then click "Next"

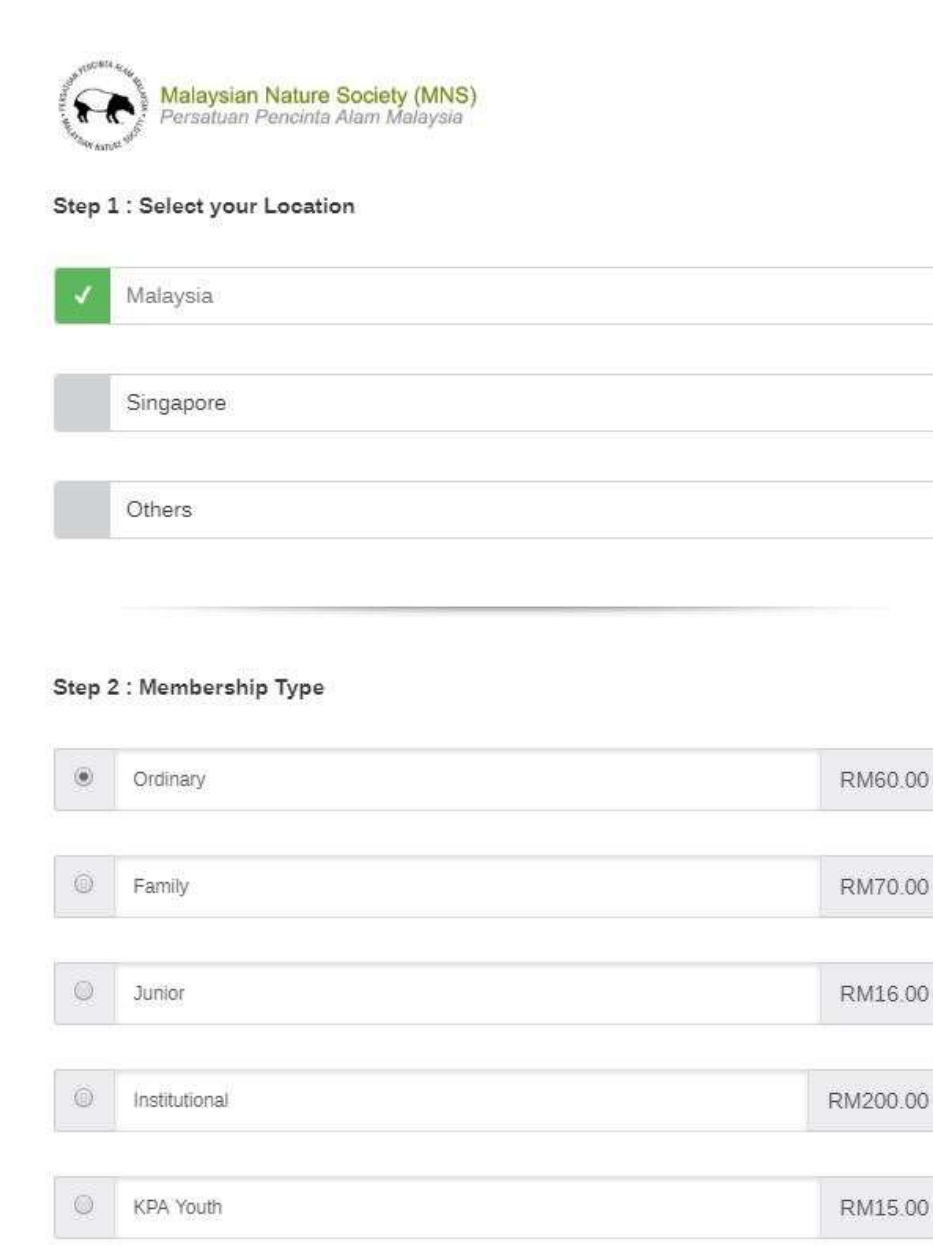

Next

2. Next page you have to fill up the Credit Card Details and Personal Information. Then click "submit"

| Membership Type: Ordinary<br>RM 60.00        |                                         |
|----------------------------------------------|-----------------------------------------|
|                                              | Total Automatic City 61 (00)            |
|                                              | Idial Amount Hon 61:80-                 |
|                                              | 19You show after online processing loss |
| Credit Card Details                          |                                         |
| Card Holder IC:                              |                                         |
|                                              |                                         |
| Card Holder Email                            |                                         |
| Card Holder Phone                            |                                         |
| and a second state of                        |                                         |
|                                              |                                         |
| Personal Information                         |                                         |
| Name                                         |                                         |
|                                              |                                         |
| un numeral and                               |                                         |
| AUP ALSONT                                   |                                         |
|                                              |                                         |
| Netonaloy                                    |                                         |
|                                              |                                         |
| Date of Birth                                |                                         |
|                                              |                                         |
| O Male O Female                              |                                         |
|                                              |                                         |
| Family Information (For Pamily Subscriptor C | Drigt                                   |
| - 2nd Adult                                  |                                         |
| Name                                         |                                         |
|                                              |                                         |
| IDDate of Birth                              |                                         |
|                                              |                                         |
|                                              |                                         |
| Heleforship                                  |                                         |
|                                              |                                         |
| + Child 1 (below age 18)                     |                                         |
| + Did 2 Draw on 10                           |                                         |
|                                              |                                         |
| T. Curra a (nerow age 10)                    |                                         |

3. In this page you have to key in your Visa/MasterCard details, then click "I accept"

|                                                                                | HUNSLAN NAMES SOOT                                                                                                    |
|--------------------------------------------------------------------------------|----------------------------------------------------------------------------------------------------|
| The<br>JKR 541, Jin K                                                          | Malaysian Nature Society (1280/50)<br>elentan Bukit Persekutuan Kuala Lumpur 50480<br>Malaysia<br>Tal. 01114255553<br>Email: mendatalimini, og my |
| RECURRING PAYMENT DETAIL                                                       | LS                                                                                                    |
| First Payment Date                                                             | 2016-05-22                                                                                                    |
| Amount                                                                         | MYR 61.80                                                                                                    |
| Number of Payments to be made                                                  | 20                                                                                                    |
| Frequency                                                                      | Yearly                                                                                                    |
| Product Description                                                            |                                                                                                    |
| CREDIT CARD DETAILS                                                            |                                                                                                    |
| Name On Card *                                                                 |                                                                                                    |
| CreditCard No. *                                                               |                                                                                                    |
| CreditCard CVA/ 1                                                              |                                                                                                    |
| Card Carrie Date 1                                                             |                                                                                                    |
| Card Expiry Liare                                                              |                                                                                                    |
| credit and issuer country                                                      | Marayste                                                                                                    |
| crediticard issuer bank."                                                      |                                                                                                    |
| Recurring Reference "                                                          |                                                                                                    |
| Other Payment Details                                                          |                                                                                                    |
| Clicking I accept means you agree to<br>Sdn Bhd will charge your credit card f | the terms and condition. And you also agree that mobile88.com<br>for the amount and type of payments stated above.                                |
| Required                                                                       | (langt) (Read                                                                                                    |
| Payment powers                                                                 | ed by iPay88 provided by iPay88 (M) Sdn Bhd (formerly known as<br>dn Bhd)                                                                         |

\*Kindly reminder, Please complete all the process. Once the process successful you will reach to this page. Thank You

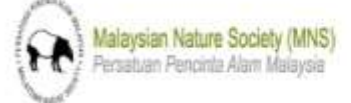

| ~        | - |
|----------|---|
| n        |   |
| <b>U</b> |   |
| ~        |   |
|          |   |
|          |   |

Thank you for making a green pledge!!! Kindly note that your membership will be processed within 14 working days from the date the payment is made. You will be receiving a membership pack inclusive of the official receipt and your very own membership card via postal mail. For further clarification or enquiry please email membership@mns.org.my.